# Инструкция По пользованию корпоративной почты

Для доступа к корпоративной почте используйте веб-версию почтового клиента по следующему адресу: <u>webmail.ktu.edu.kz</u>.

## Шаги для входа в корпоративную почту:

1. **Перейдите на сайт:** Откройте браузер и перейдите по адресу <u>webmail.ktu.edu.kz</u>. (см. рис. 1)

| ~            | 🥪 Round         | lcube Webmail :: Добро п 🗙 🕂 |  |
|--------------|-----------------|------------------------------|--|
| $\leftarrow$ | $\rightarrow$ G | 😋 webmail.ktu.edu.kz         |  |

## Рис. 1

## 2. Ввод логина и пароля:

— В поле Имя пользователя введите свой логин с доменом @ktu.edu.kz (например, *ivanov@ktu.edu.kz*).

— В поле **Пароль** введите одноразовый пароль, который был выдан для первичной авторизации.

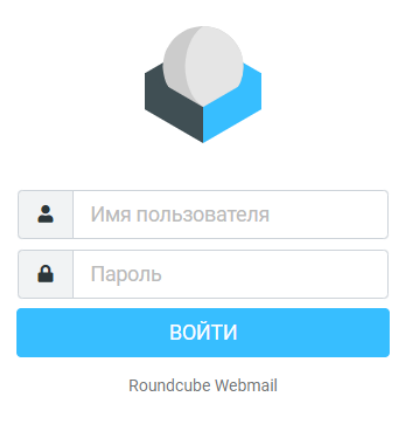

Рис. 2

## 3. Смена пароля:

— После первого входа в систему, вам необходимо сменить временный одноразовый пароль на постоянный. Проследуйте следующим шагам, для смены временного пароля:

3.1 В левой части экрана следует увидеть несколько кнопок:

- Написать сообщение;

- Почта;

- Контакты;

- Помощь;

- Настройки;

- Темный режим;

- О программе;

- Выход.

3.2 Необходимо перейти в «Настройки».

С Написать Почта Контакт Вомоши Настройи

### 3.3 Выберите поле «Пароль».

3.4 Справой стороны экрана, перед вами появятся поля для смены вашего одноразового пароля (см. рис. 3). Вам необходимо ввести новый пароль, согласно с требованиями, которые описаны ниже.

|            | Настройки          |                                                  |  |
|------------|--------------------|--------------------------------------------------|--|
| 2          | <b>—</b> Настройки | Новый пароль:                                    |  |
| laписать с | Папки              |                                                  |  |
|            | 💶 Профили          | Подтвердите новый пароль:                        |  |
| Почта      | • Ответы           | Длина пароля должна быть как минимум 6 символов. |  |
| сонтакты   | ₽ Ключи PGP        |                                                  |  |
| 0          | -<br>-<br>-        | Сохранить                                        |  |
| Помощь     | A Desear           |                                                  |  |
| •          | Пароль             |                                                  |  |
| Настройки  | Онформация         |                                                  |  |
|            |                    |                                                  |  |

Рис. 3

## Введите новый пароль, следуя следующим требованиям:

• Пароль должен состоять минимум из 8 символов.

• В пароле должны быть как буквы в верхнем и нижнем регистрах (с учетом текущей раскладки клавиатуры EN-RU-KZ), так и цифры и специальные символы. Пример: **A1b2@D3#**.

• Новый пароль должен отличаться от предыдущего хотя бы на две позиции.

• Избегайте использования легко вычисляемых сочетаний символов (например, имена, фамилии, словарные слова, популярные комбинации типа 11, 123456, qwerty, abcd и т.п.).

• Не используйте общепринятые аббревиатуры, сокращения или информацию (например, ЭВМ, ЛВС, USER и т.п.), которая может быть угадана (например, номера телефонов, клички домашних животных).

4. Подтверждение смены пароля: После ввода нового пароля нажмите кнопку Сохранить. Новый пароль будет активирован немедленно (см. рис. 4).

| Новый пароль:             |       |
|---------------------------|-------|
| Подтвердите новый пароль: | ••••• |
|                           |       |

Длина пароля должна быть как минимум 6 символов.

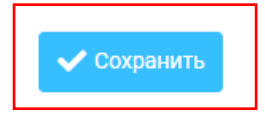

Рис. 4

### Рекомендации по безопасности пароля:

— При вводе пароля убедитесь, что посторонние лица не могут видеть ваши действия (не вводите пароль на виду).

— Для предотвращения просмотра пароля с помощью технических средств, таких как камеры, используйте конфиденциальность при вводе.

## Повторная смена пароля:

Вы можете сменить пароль самостоятельно в следующих случаях:

1. По окончании срока действия текущего пароля.

2. При принятии решения о смене пароля по личным соображениям.

3. При первичной авторизации, если требуется сменить временный пароль.

**Важно:** Если у вас возникли проблемы с доступом к почте или сменой пароля, обратитесь в службу технической поддержки.